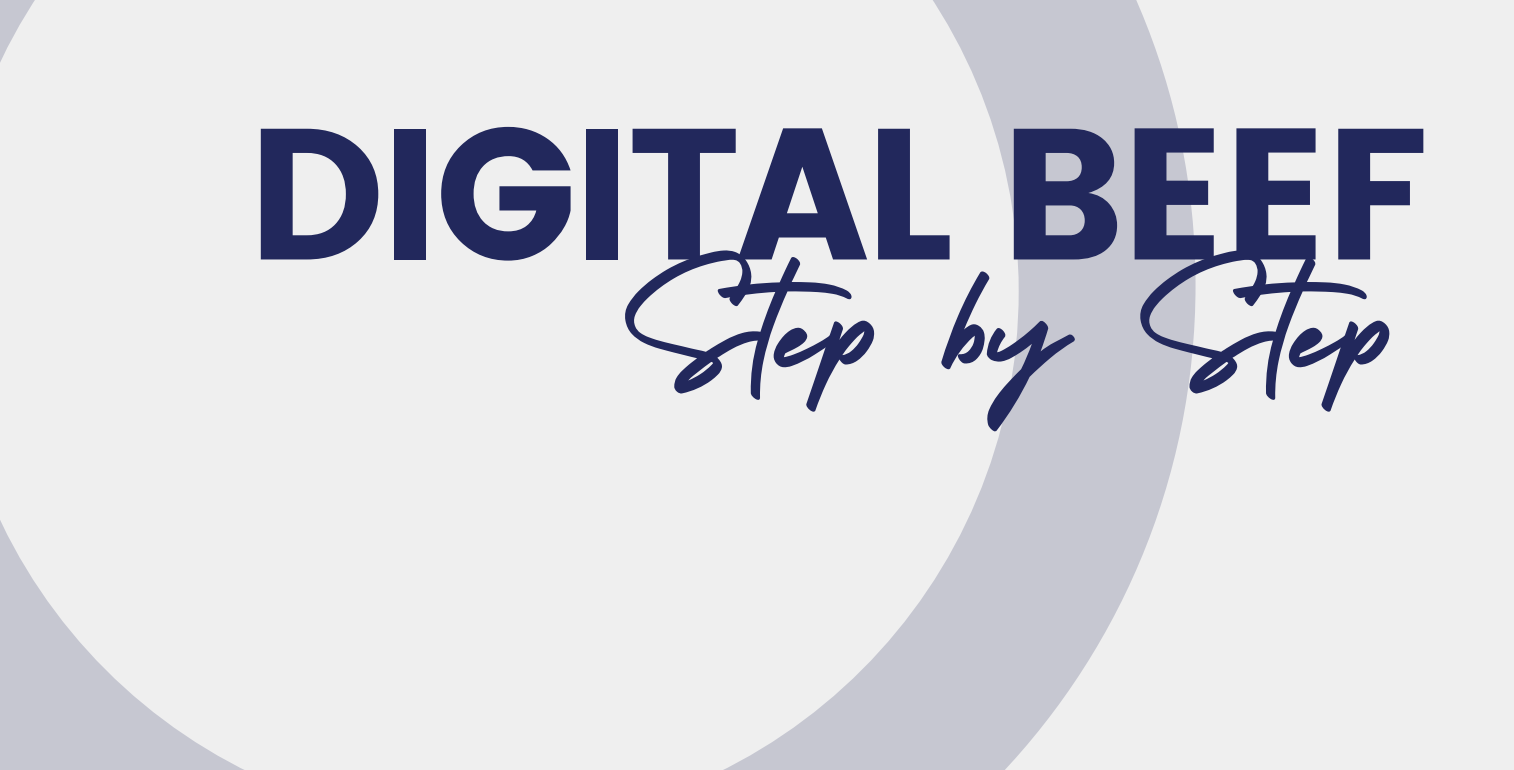

The American Brahman Breeders Association (ABBA) utilizes the Digital Beef, Inc. data entry system for its registry. Below is a list of helpful instructions to guide you in navigating and making the most of this system.

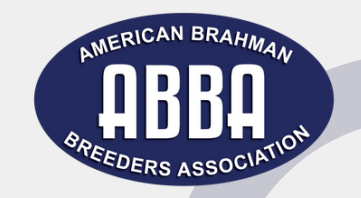

How do I login?

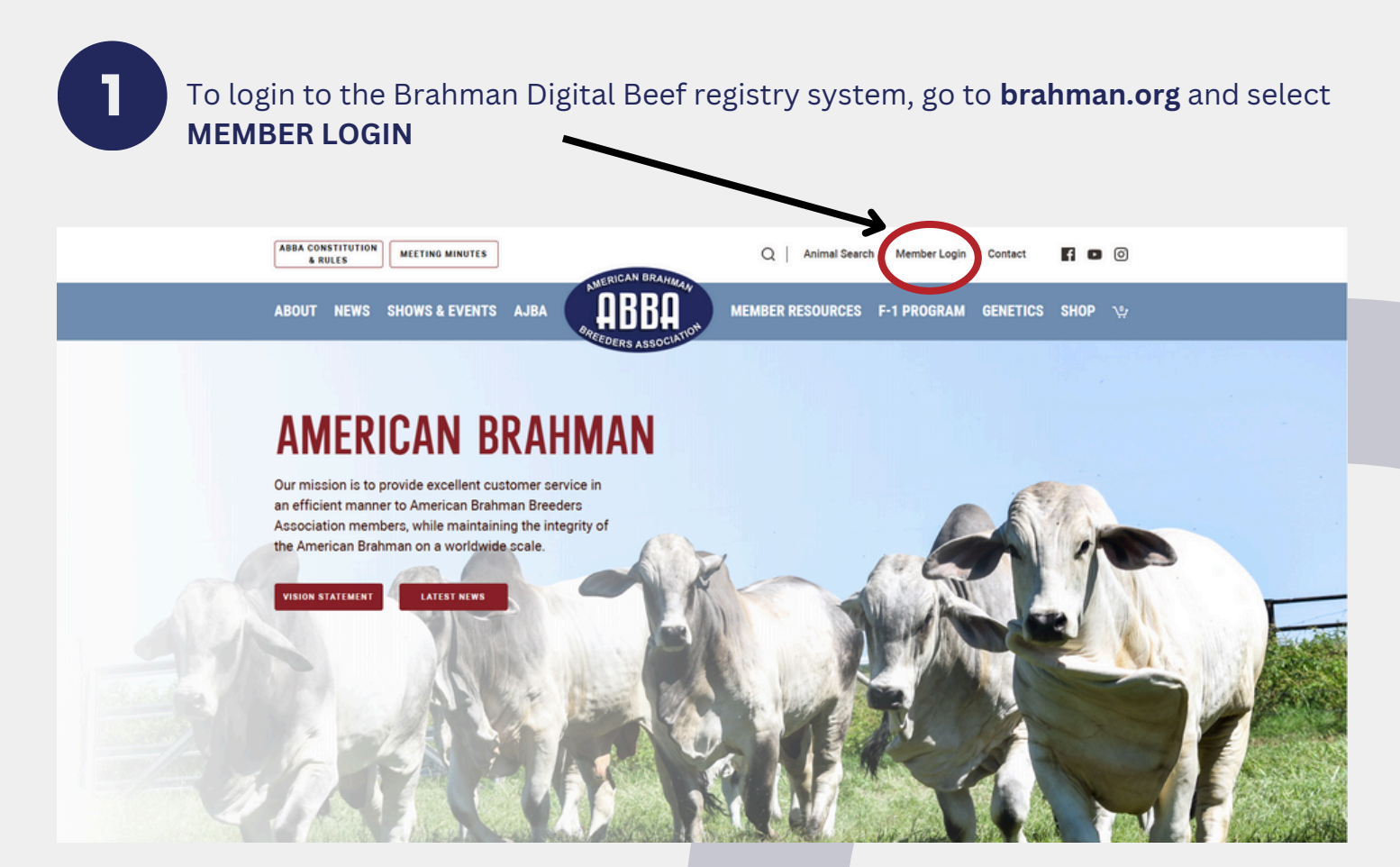

### 2

Under the word **LOGIN** there are two white boxes, user name (breeder number) and password. Enter the appropriate information and select login.

If you do not have a member number or do not know your password email abba@brahman.org or call (979) 485-2281

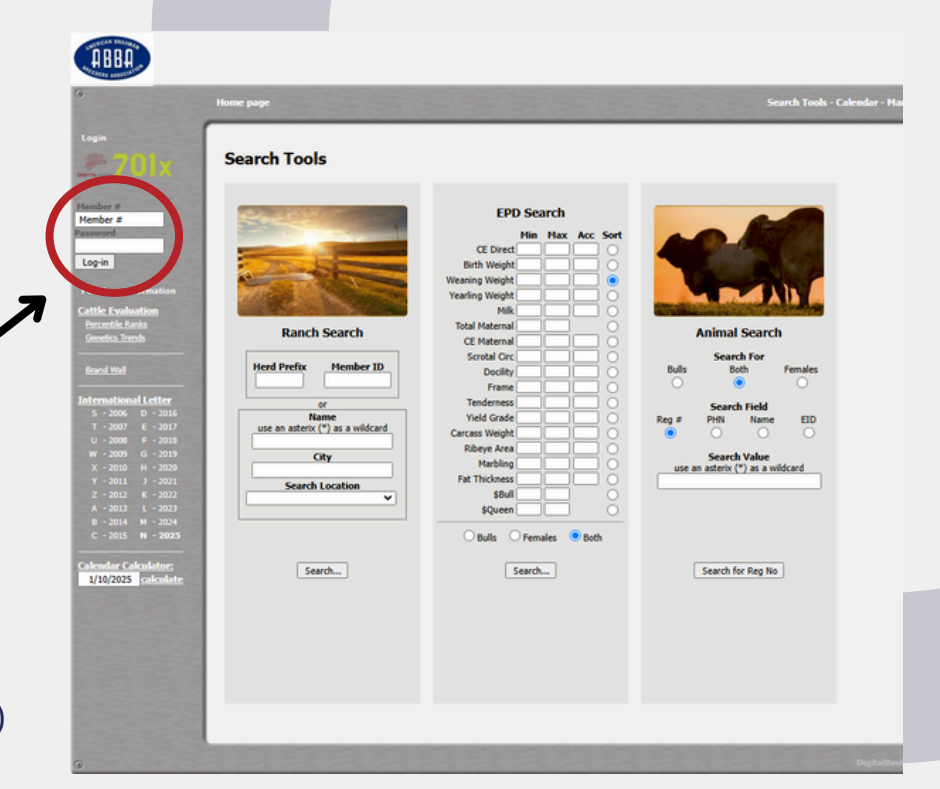

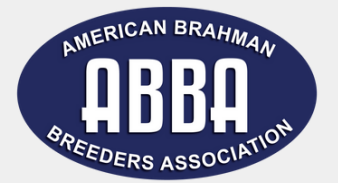

### How do I register calves?

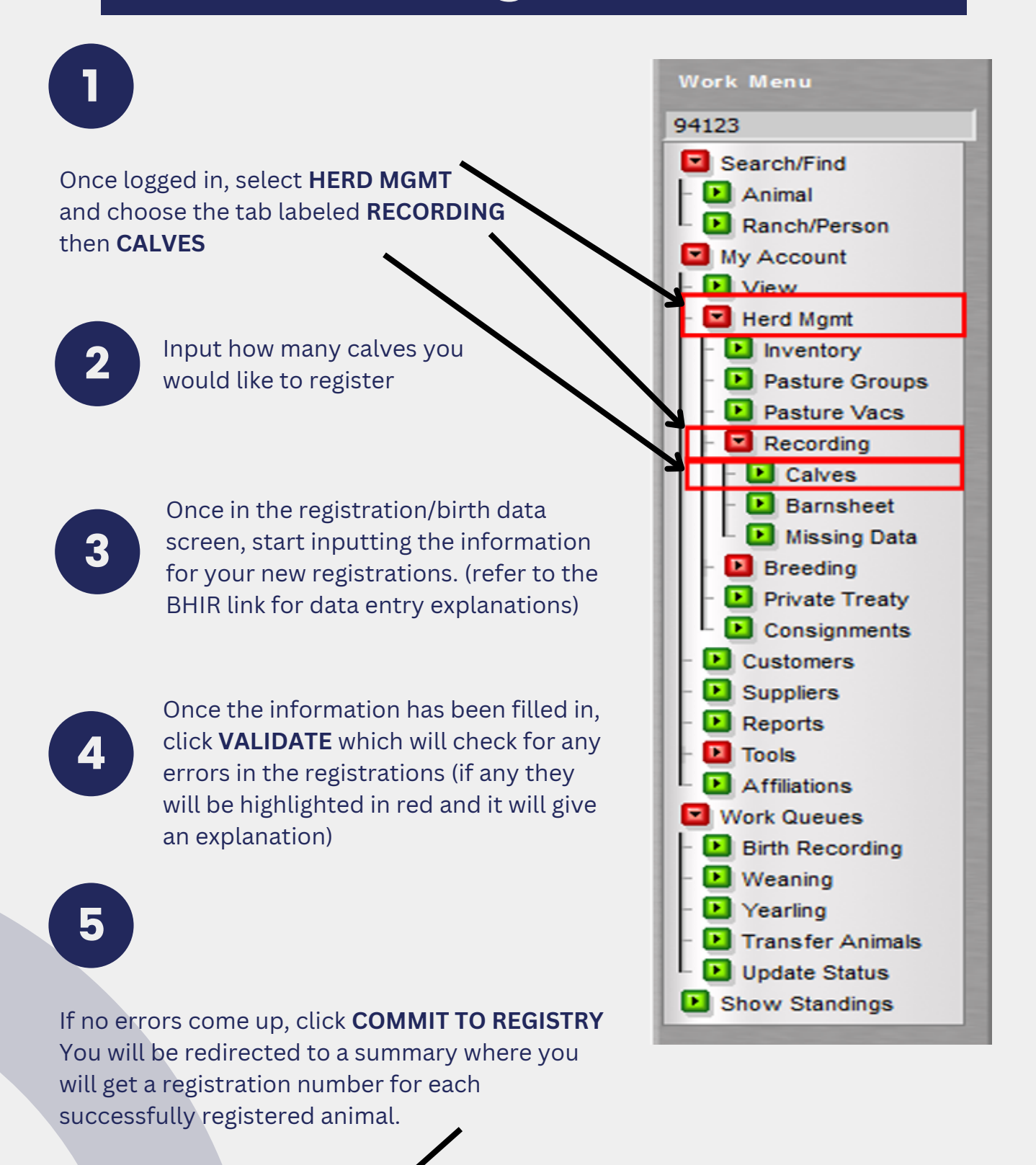

Birth Data Entry Screen for Work Orde Member #94123 - AMERICAN BRAHMAN BREEDERS ASSOC. (1 records) 02108020067 initial Validation, records are color-coded to show the se eason. Each have a different color so you can easily see which calves are set to be grouped together All / None Resulting PHN Service Brahman RegNo ReaNo Susp Teat Birth Date Type Brahman % Register? Brand PHN NS v egistered 969284 15 08/01/2021 2  $\checkmark$ 94123 ? 934390 123 100% Delete ALL Validate Add row Commit to Registry Registration Rules (begins on page 8) - F-1 Rules - Brahman herd Improvement Records

### How do I transfer animals online?

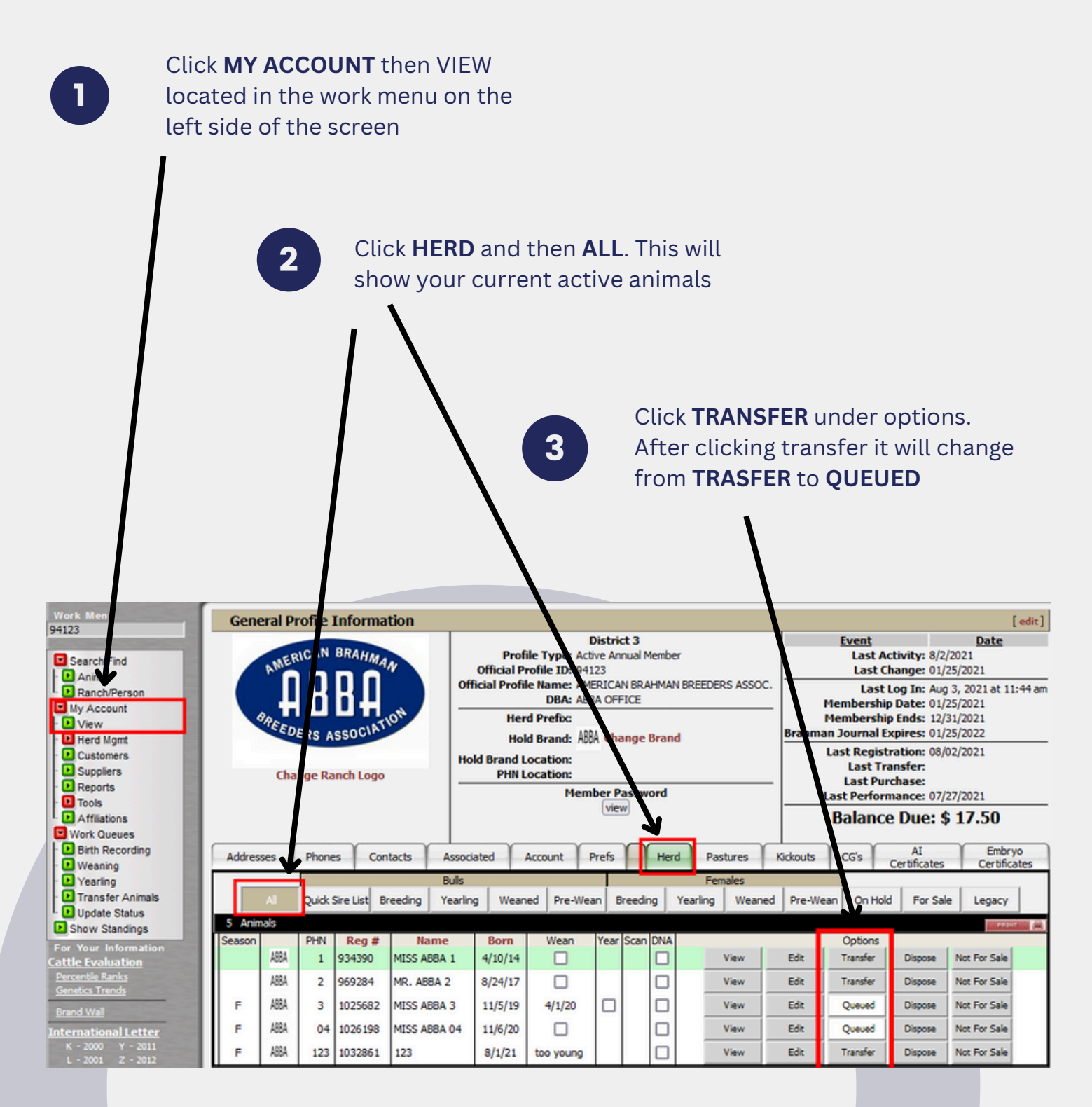

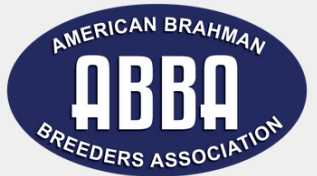

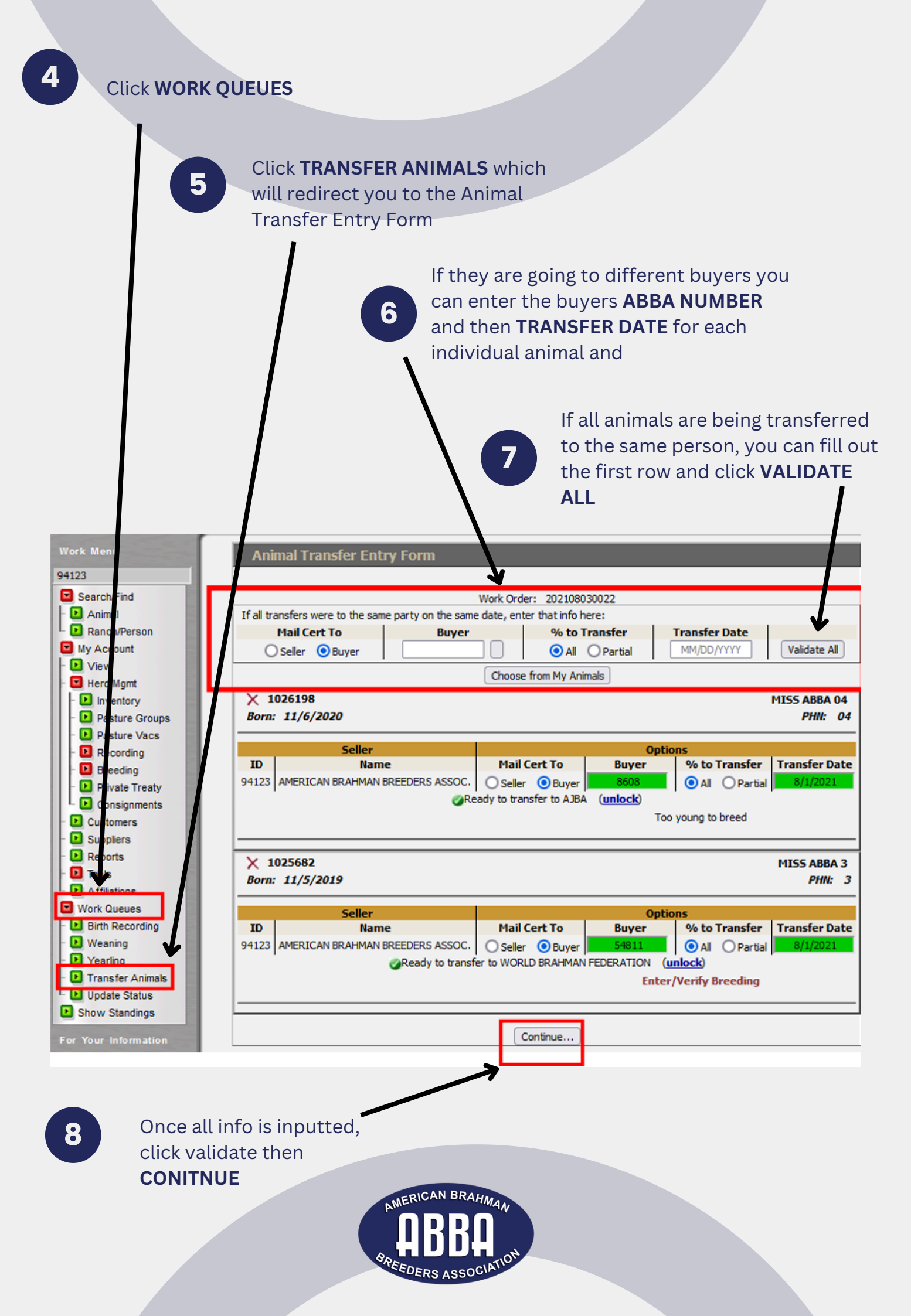

## How do I pay my balance?

(Balance includes all registration work. Animals, transfers, DNA, etc.)

# Click MY ACCOUNT followed by VIEW 2 Click the ACCOUNT tab

3 P.

Any unpaid invoices will be listed here, click **PAY INVOICE**. You will be directed to authorize.net where payment information can be submitted

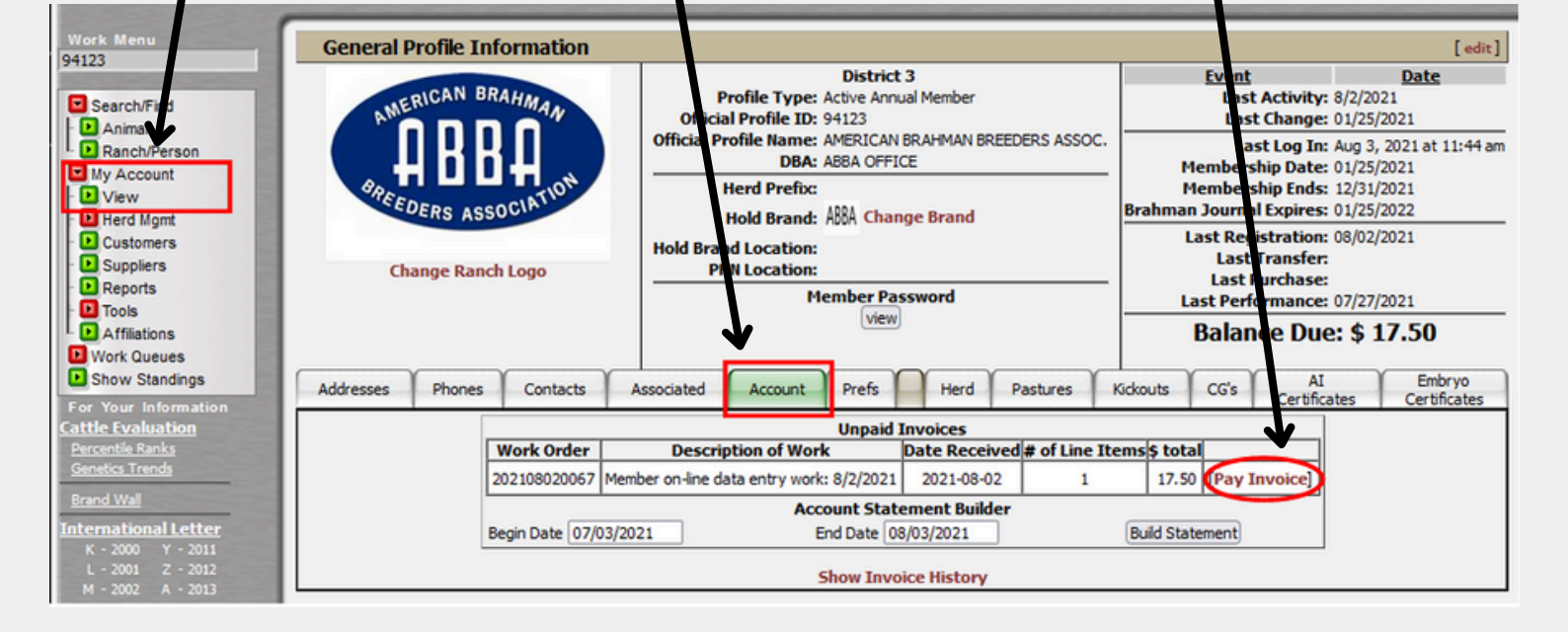

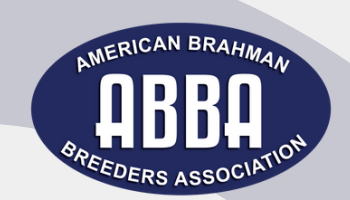

### How To Enter Weaning or Yearling Data

Click MY ACCOUNT followed by VIEW

2

1

Click the **HERD** tab then click **ALL**. This will show all of your current active animals.

3

under the column that reads **WEAN**, click the box next to the animals that need data entered. Once the box is checked it will read **QUEUED**. (follow the same instructions for yearling information expect you would check the boxes under the **YEAR** column)

| Work Menu<br>94123                                            | Gen                           | eral Pr | ofile      | Informa       | tion         |                                                                                                    |           |                 | / |       |      |                  |                                                                                                   |                                                                                                    |                | [edit]           |  |  |
|---------------------------------------------------------------|-------------------------------|---------|------------|---------------|--------------|----------------------------------------------------------------------------------------------------|-----------|-----------------|---|-------|------|------------------|---------------------------------------------------------------------------------------------------|----------------------------------------------------------------------------------------------------|----------------|------------------|--|--|
| Statement of the local division of the                        |                               | - 10    | CAN        | BRAHM         |              | District 3<br>Profile Type: Active Annual Member                                                                          |           |                 |   |       |      |                  |                                                                                                   | Event<br>Last Ac                                                                                                    | tivity: 8/2    | Date<br>8/2/2021 |  |  |
| Search/Find                                                   |                               | AMEN    |            | MA            | V            | Official Profile ID: 9/123                                                                                                |           |                 |   |       |      |                  | Last Change: 01/25/2021                                                                           |                                                                                                    |                |                  |  |  |
| Animal     Ranch/Person     My Account     View     Herd Mont |                               | BREED   | B<br>ERS A | SSOCIATI      | он –         | Official Profile Name AMERICAN BRAHMAN BREEDERS ASSOC.<br>DBM ABBA OFFICE<br>Herd Plefix:<br>Hold Brand: ANA Change Brand |           |                 |   |       |      |                  |                                                                                                   | Last Log In: Aug 3, 2021 at 12:48 pm<br>Membership Date: 01/25/2021<br>Membership Ends: 12/31/2021<br>Brahman Journal Expires: 01/25/2022 |                |                  |  |  |
| Customers     Suppliers     Reports                           |                               | Cha     | nge Ra     | inch Logo     | H.           | Hold Braze Location:<br>HIN Location:<br>Member fassword                                                                  |           |                 |   |       |      |                  | Last Registration: 08/02/2021<br>Last Transfer:<br>Last Purchase:<br>Last Performance: 07/27/2021 |                                                                                                    |                |                  |  |  |
| 100IS                                                         |                               |         |            |               |              | viel                                                                                                    |           |                 |   |       |      |                  | Balance Due: \$ 17.50                                                                             |                                                                                                    |                |                  |  |  |
| Work Queues                                                   | Balance Due: \$ 17.50         |         |            |               |              |                                                                                                    |           |                 |   |       |      |                  |                                                                                                   |                                                                                                    |                |                  |  |  |
| Birth Recording                                               | Addres                        | sses    | Phone      | s Con         | tacts Assoc  | Associated Account Prefs Herd Pastures                                                                                    |           |                 |   |       |      |                  | ckouts                                                                                            | CG's AI                                                                                                    |                | Embryo           |  |  |
| Weaning                                                       |                               | _       |            |               | Rullo        | alle Eamples                                                                                                    |           |                 |   |       |      |                  | Certificates Certificates                                                                         |                                                                                                    |                |                  |  |  |
| Transfer Animals                                              | Al Quick Sire List Brueding Y |         |            |               |              | arling Weaned Pre-Wean Breeding Yearling Wea                                                                              |           |                 |   |       | aned | Pre-Wean On Hold |                                                                                                   | For Sal                                                                                                    | or Sale Legacy |                  |  |  |
| Update Status     Show Standings                              | 5 Anii                        | nals    |            |               |              |                                                                                                    |           |                 |   |       |      |                  |                                                                                                   |                                                                                                    |                | PEDIT (          |  |  |
| Eas Your Information                                          | Season                        |         | PHN        | IN Reg # Name |              | Born                                                                                                    | Wean      | 'ean d'ear Scan |   | n DNA |      |                  |                                                                                                   |                                                                                                    |                |                  |  |  |
| Cattle Evaluation                                             |                               | ABBA    | 1          | 934390        | MISS ABBA 1  | 4/10/14                                                                                                    | Queued    |                 |   |       | View |                  | Edit 1                                                                                            | Transfer                                                                                                    | Dispose        | Not For Sale     |  |  |
| Percentile Ranks<br>Genetics Trends                           |                               | ABBA    | 2          | 969284        | MR. ABBA 2   | 8/24/17                                                                                                    | Queued    |                 |   |       | View |                  | Edit 1                                                                                            | Transfer                                                                                                    | Dispose        | Not For Sale     |  |  |
| Brand Wall                                                    | F                             | ABBA    | 3          | 1025682       | MISS ABBA 3  | 11/5/19                                                                                                    | 4/1/20    |                 |   |       | View |                  | Edit 1                                                                                            | Transfer                                                                                                    | Dispose        | Not For Sale     |  |  |
| International Letter                                          | F                             | ABBA    | 04         | 1026198       | MISS ABBA 04 | 11/6/20                                                                                                    |           |                 |   |       | View |                  | Edit                                                                                              | Transfer                                                                                                    | Dispose        | Not For Sale     |  |  |
| K - 2000 Y - 2011<br>L - 2001 Z - 2012                        | F                             | ABBA    | 123        | 1032861       | 123          | 8/1/21                                                                                                    | too young |                 |   |       | View |                  | Edit 1                                                                                            | Transfer                                                                                                    | Dispose        | Not For Sale     |  |  |

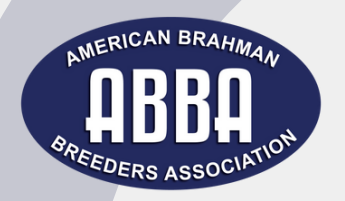

#### Click WORK QUEUES

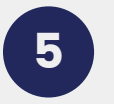

Click **WEANING** which will redirect you to the weaning queue (click yearling if entering yearling data)

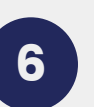

Click **GO TO THIS QUEUE.** This will redirect you to the weaning data entry screen where you can input the information

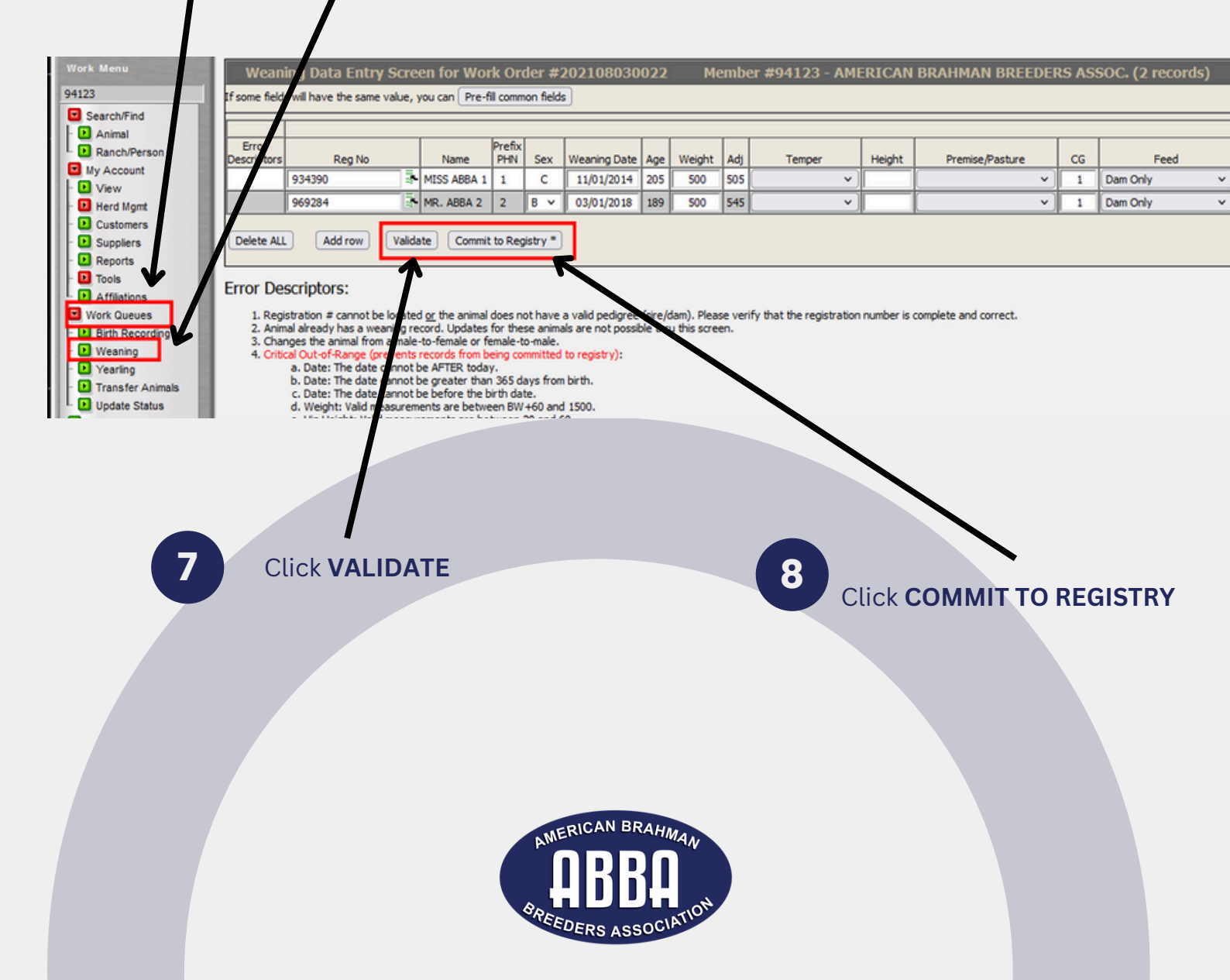

### **Explaining Kickouts**

Any animals that contains errors are not assigned a registration number and are put in the kick-out queue which can be found under the **KICKOUTS** tab on the General Profile Information screen. (click My Account, then click View)

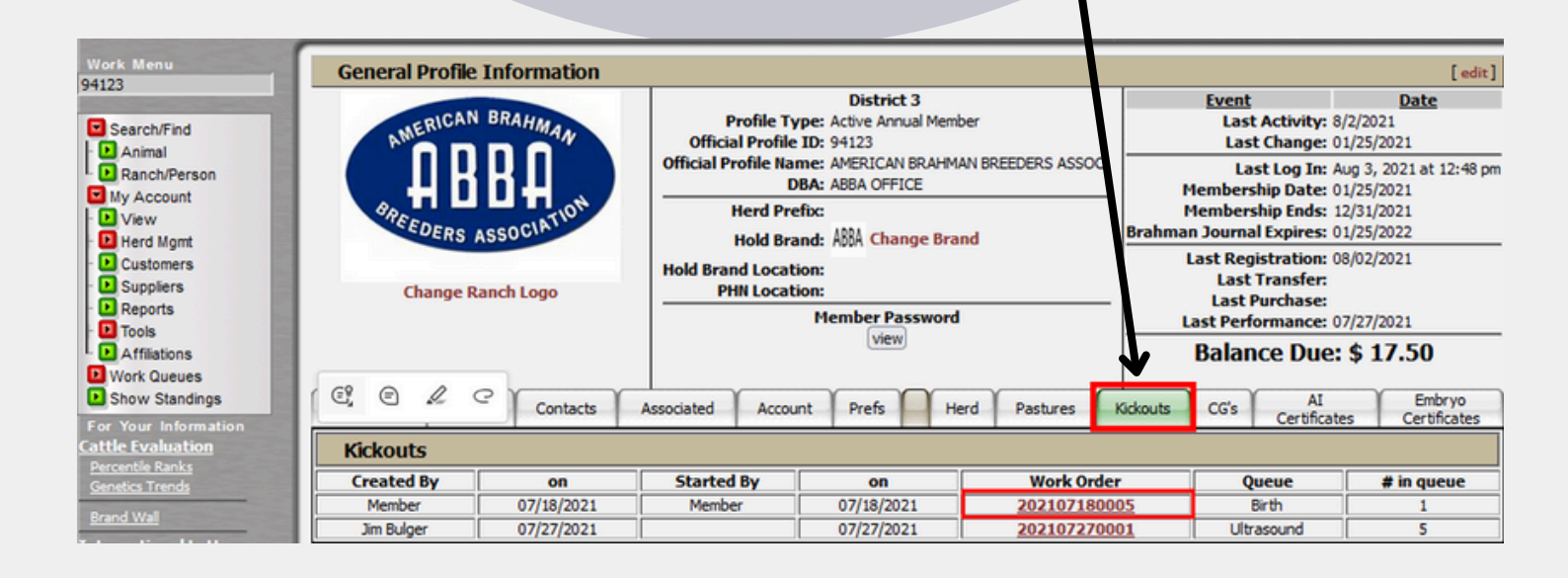

| Sirth Data Entry Screen for Work Order #202107180005 Member #94123 - AMERICAN BRAHMAN BREEDERS ASSOC. (1 records)                                                                                                    |                     |        |      |      |            |                 |                     |                 |                        |           |       |     |     |
|----------------------------------------------------------------------------------------------------|---------------------|--------|------|------|------------|-----------------|---------------------|-----------------|------------------------|-----------|-------|-----|-----|
| After initial Validation, records are color-coded to show the selected birth season. Each have a different color so you can easily see which calves are set to be grouped together.                                   |                     |        |      |      |            |                 |                     |                 |                        |           |       |     |     |
|                                                                                                    |                     |        | Sire |      |            | All / None      |                     |                 |                        |           |       |     |     |
| RegNo                                                                                                    | PHN<br>Brahman%     | Temper | Susp | Teat | Birth Date | Service<br>Type | RegNo               | PHN<br>Brahman% | Resulting<br>Brahman % | Register? | Brand | PHN | Tag |
| Reg # or Prefix/PHN                                                                                                    | Reg # or Prefix/PHN |        |      |      | mm/dd/yyyy | NS v            | Reg # or Prefix/PHN |                 | Performance<br>0%      |           | 94123 |     |     |
| Birth Date in missing.  Errors: Sire Information Insufficientplease use the 'Search Tools' to select the correct registration #. Dam Information Insufficientcould not locate a female with that registration number. |                     |        |      |      |            |                 |                     |                 |                        |           |       |     |     |
| Delete ALL                                                                                                    |                     |        |      |      |            |                 |                     |                 |                        |           |       |     |     |
| Add row Validate Commit to Registry *                                                                                                    |                     |        |      |      |            |                 |                     |                 |                        |           |       |     |     |
|                                                                                                    |                     |        |      |      |            |                 |                     |                 |                        |           |       |     |     |

Animals will remain in this queue and not be recorded or registered until the errors are resolved. Once the error is resolved, click the work order under kickouts which will redirect you to the Birth Data Screen at this time you can click **VALIDATE** and if errors have been resolved it will clear remove any errors, then click **COMMIT TO REGISTRY** 

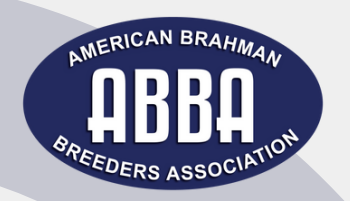

### Transferring to nonmembers

This will give you a pop up screen, enter the zip code

Once in the Animal Transfer Entry Form click the box next to the buyer box

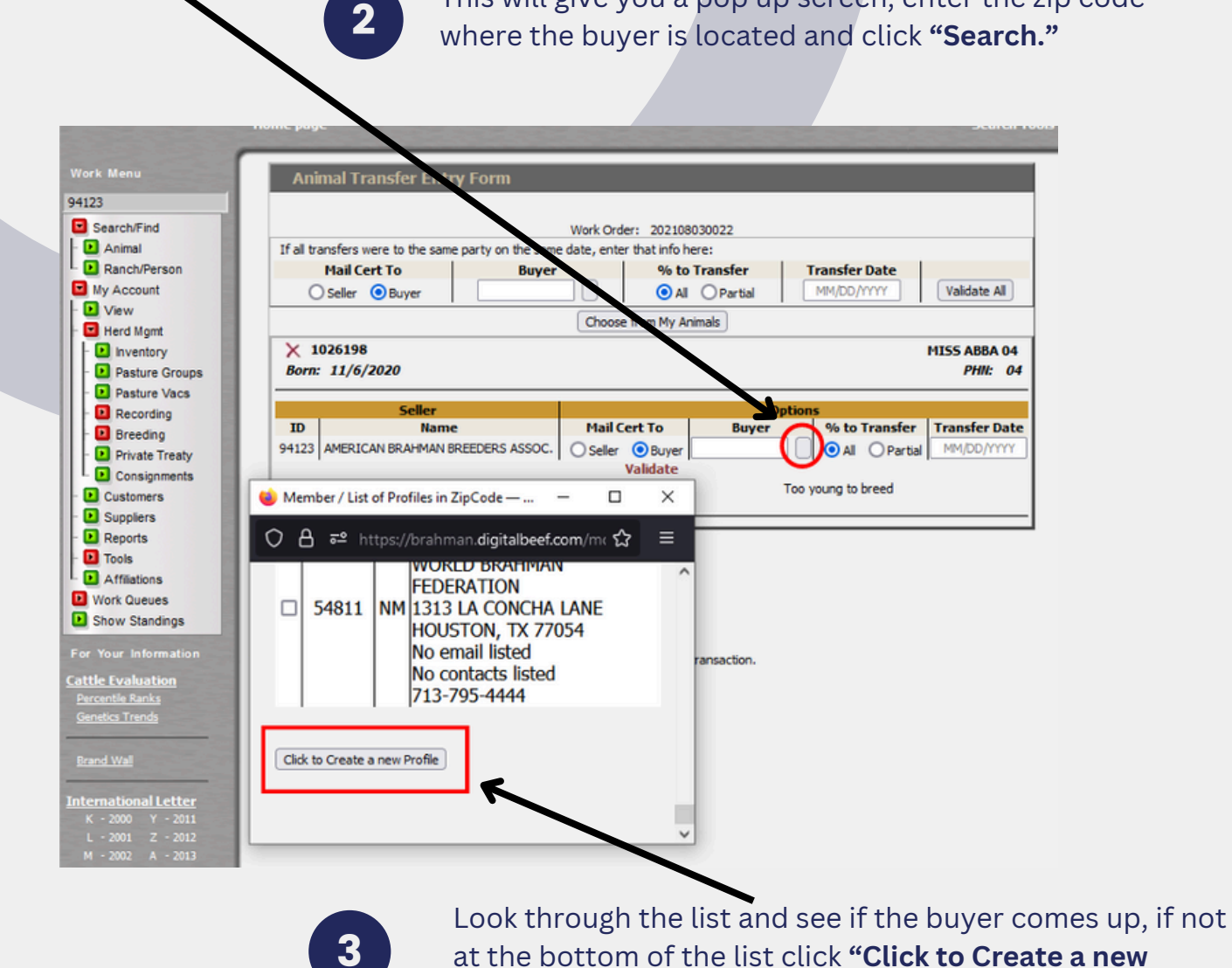

4

Fill out the information required (name and address) click **"Run Standardization"** 

**Profile**"

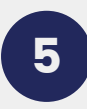

Click **"Save Profile"** this will generate a non-member ABBA number and automatically fill it into the buyer field.

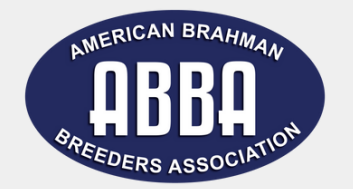

## Digital Beef Virtual Mating Calculator

Type the registration number of the cow/bull on the **"Search Box"** then click **"Animal"** below Search/Find located in the Work Menu on the left side of the screen.

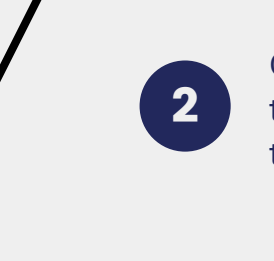

Click the **"Breeding"** tab on the Animal Detail Screen then enter the sire or dam registration number below the **"Virtual Mating – Inbreeding Calculation"** 

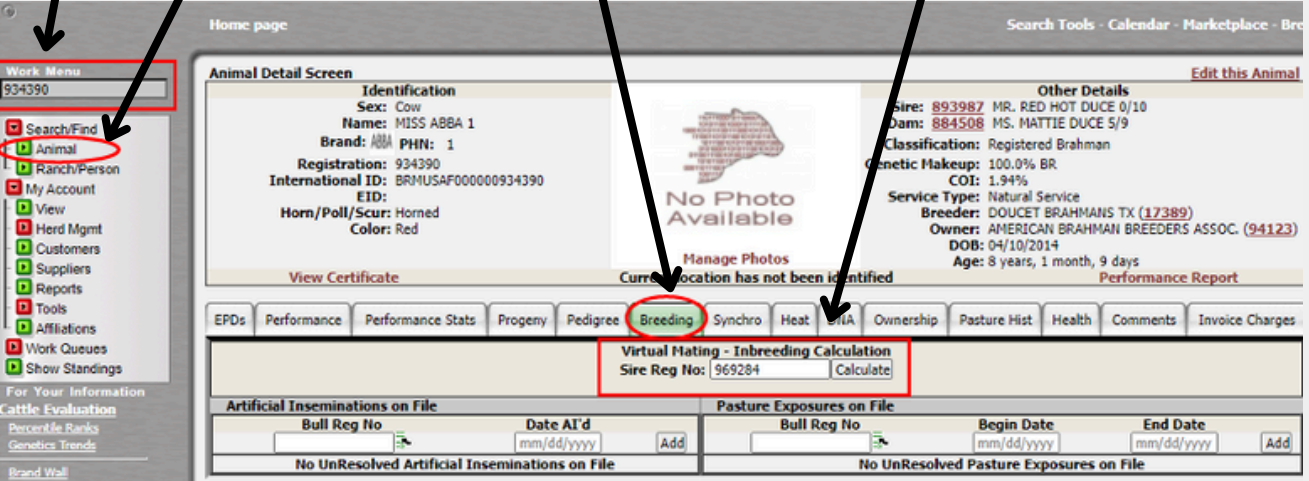

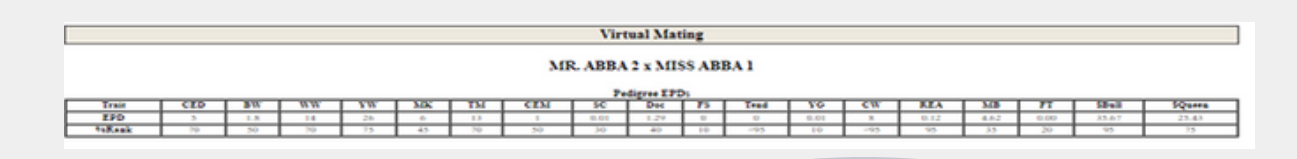

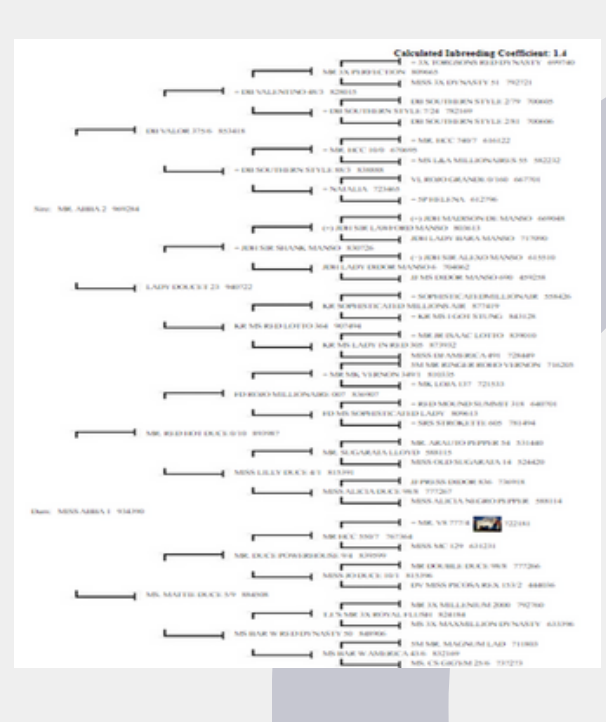

3

Click **"Calculate"**. After clicking calculate a new window will open demonstrating the Virtual Mating. The Virtual mating page will show expected progeny EPD's, as well as a pedigree.

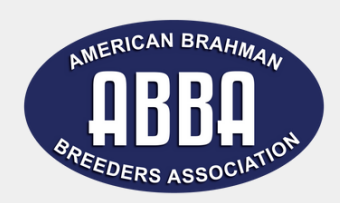

### Uploading Images to an Animals Profile

Click "My Account" then click "View" located in the Work Menu on the left side of the

2

screen.

Click the **"Herd"** tab and then **"All"** on the General Profile Information screen. This will show all of your current active animals.

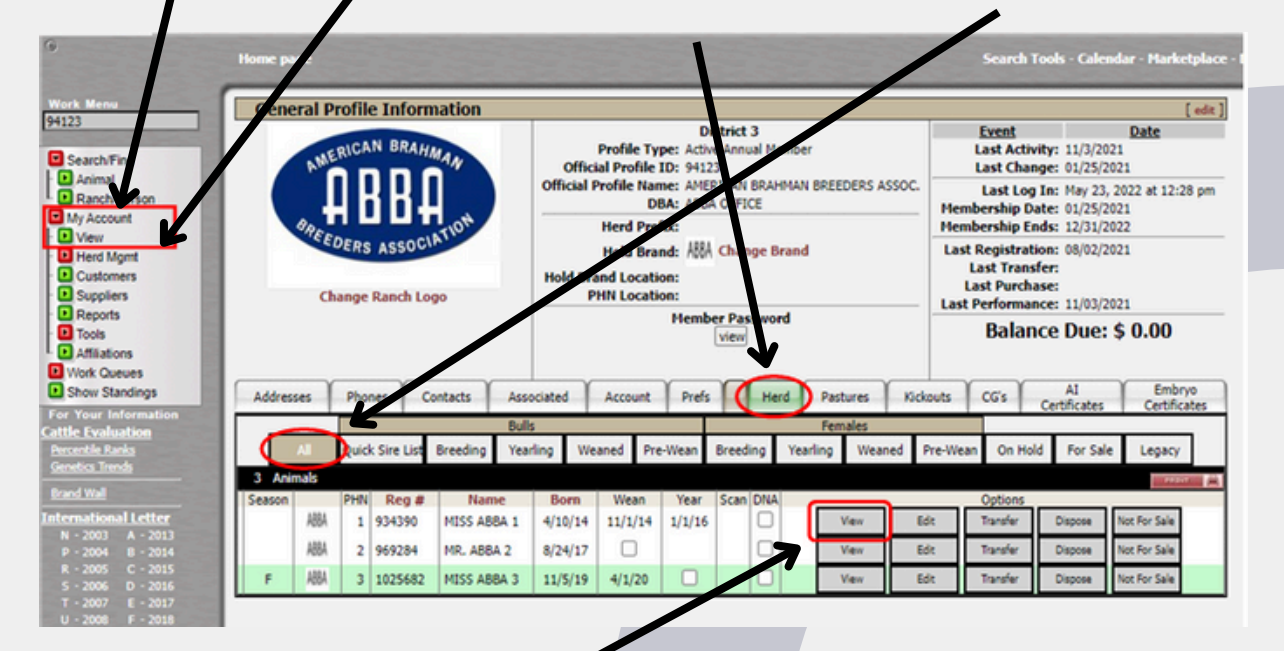

3 Click **"View"** under options. After clicking view it will redirect you to the **"Animal Detail Screen**"

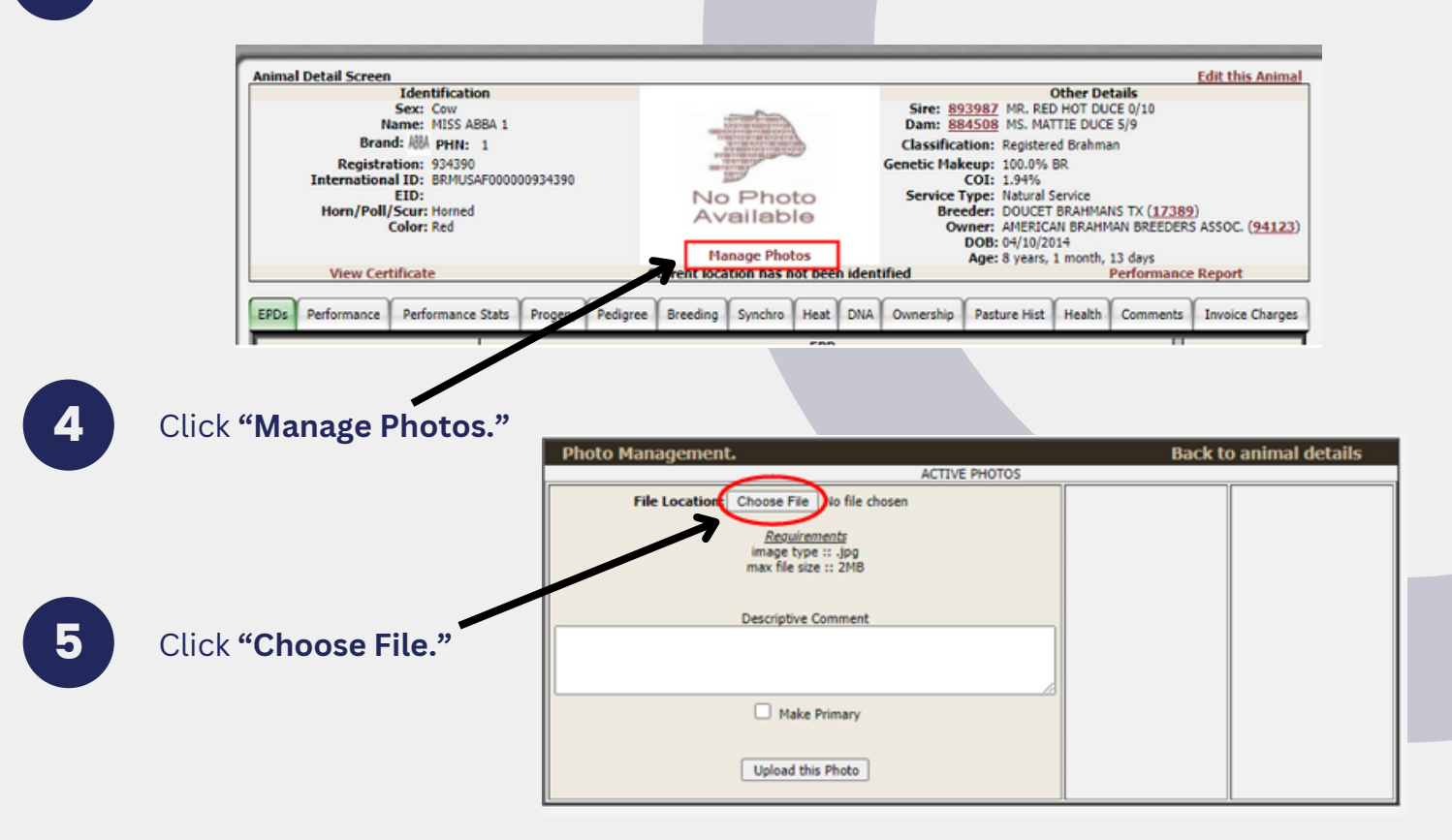